# ラビーちゃんの不動産道具箱 機能説明書(iOS 版)

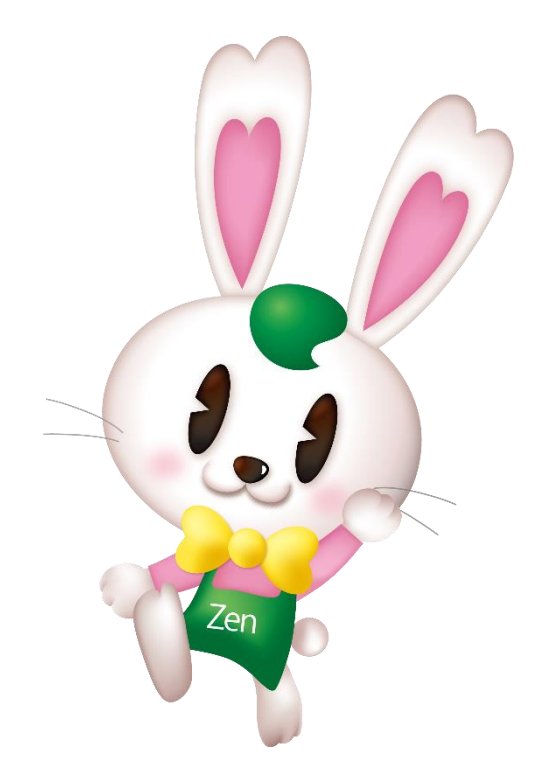

公益社団法人 全日本不動産協会

「ラビーちゃんの不動産道具箱」は不動産業務や内覧時にあるとちょっと便利な機能を詰め込んだ 9つのツール(道具)から成るスマホアプリです。メニューの中からご利用したいツールをタップすることで、 それぞれのツールへ遷移します。

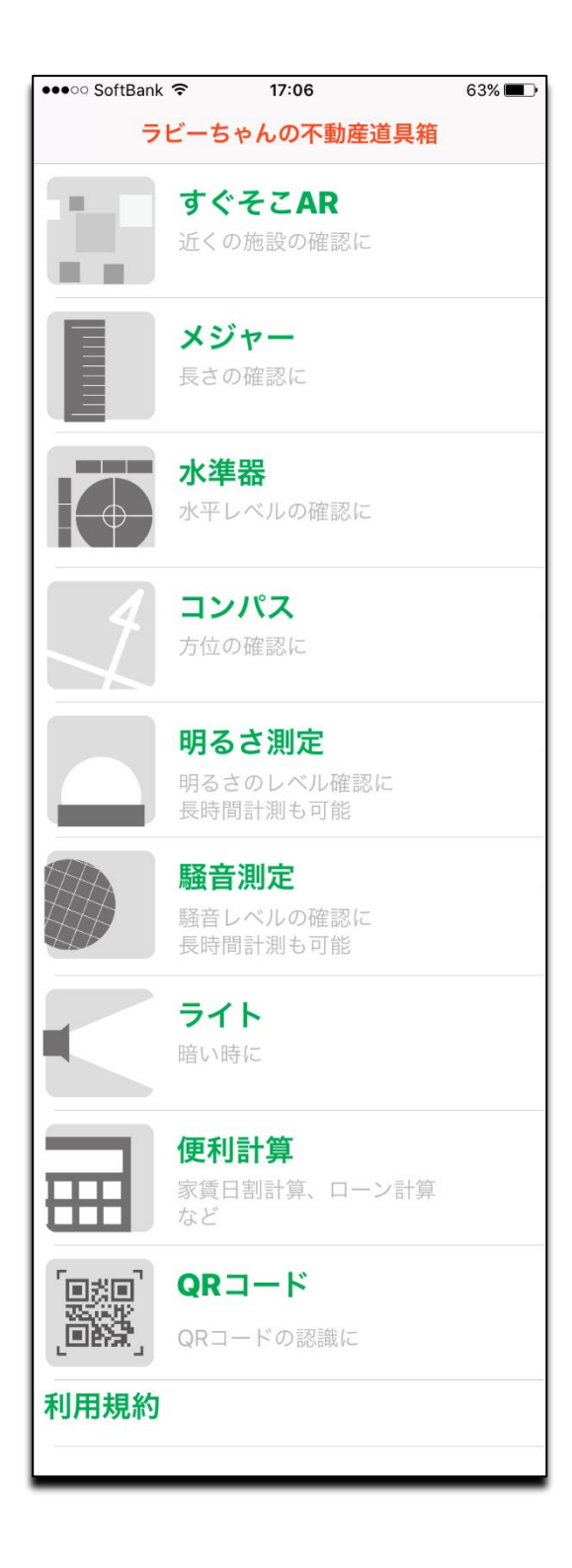

#### 1. すぐそこAR

「周辺にどのような施設があったかな?」と気になった時に便利なツールです。 検索施設(カテゴリ)と検索距離を指定することで Google 社のサービスを利用した現在地の周辺施設の 確認ができるので、不動産物件の周辺の案内に便利です。

## 1-1. 検索条件の設定

「すぐそこ AR」を起動すると検索条件を設定する画面に遷移します。 検索距離、検索施設をタップすることで、それぞれ値が設定することが可能です。 検索施設のリストについては Google のデータベースの情報を元にしています。

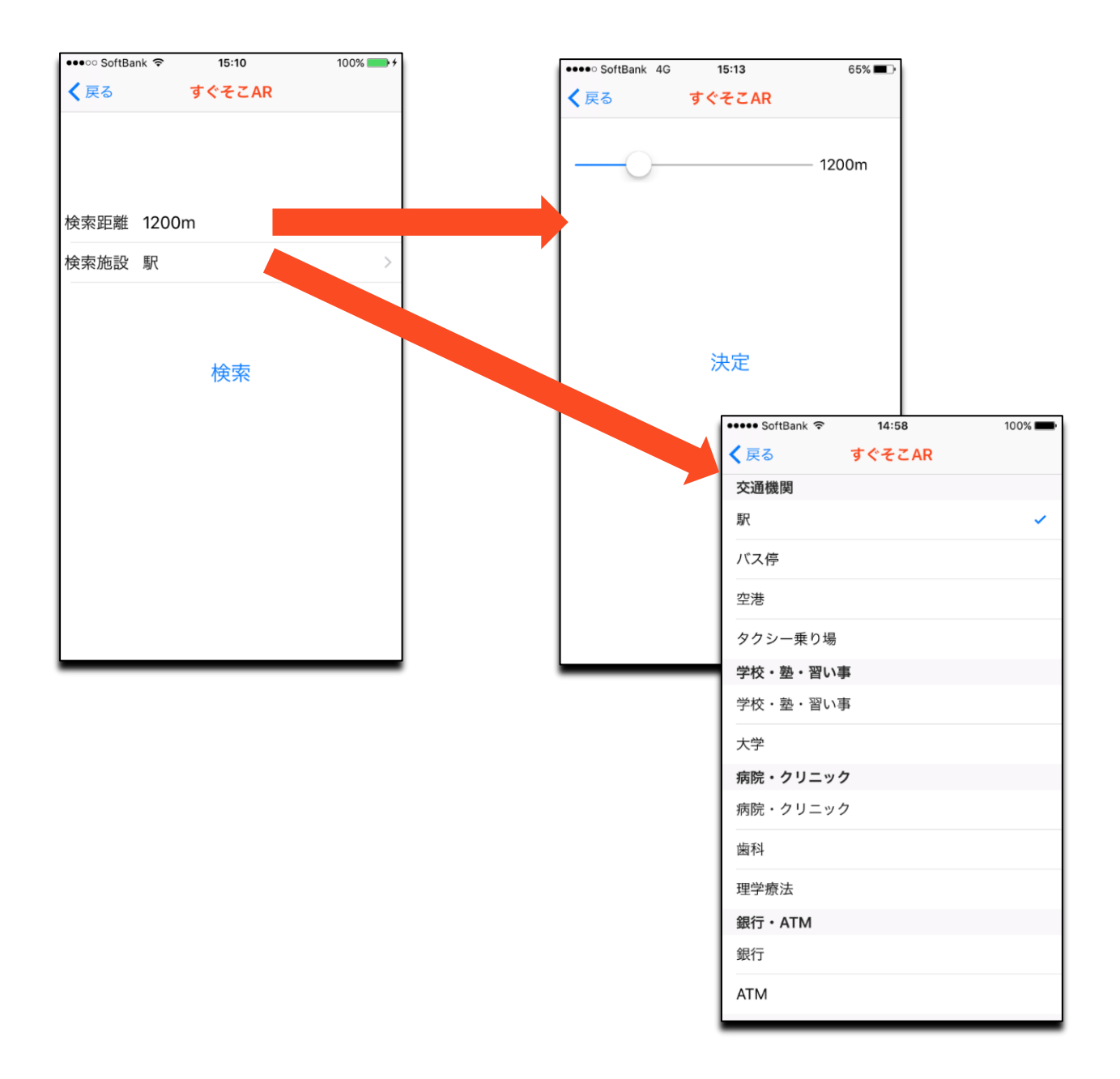

#### 1-2. 検索

検索条件を設定後、「検索」をタップすると、周辺施設のリストに加え、カメラで取り込んだ景色にマークが 表示されます。 スマートフォンの向きを変えることで、カメラで取り込んだ景色とマークが変化するので、 どの方角にどのような施設があるのか確認できます。

<注意点>

・位置情報サービスを ON にしてご利用ください

・位置情報、カメラへのアクセス権限を許可してご利用ください

・ネットワーク通信が可能な環境でご利用ください

・施設名称については Google のデータベースの情報を元にしています

・Google Places API を使用している関係上、取得できる施設数には制限があります

・繁華街等施設が集中する場所ではすべての施設情報を取得できず、マークも重なるため、 検索距離を短く設定することをお勧めします

| ●●●○○ SoftBank 훅 | 15:10  | 100% 💶 🗲 | •••• SoftBank | 4G 15:11   | <b>イ</b> 65% <b>■</b> ♪ |
|------------------|--------|----------|---------------|------------|-------------------------|
| く戻る              | すぐそこAR |          | く戻る           | すぐそこ       | AR                      |
| 検索距離 1200r       | n      | >        |               |            |                         |
| 検索施設 駅           |        | >        |               |            |                         |
|                  | 検索     |          | <b>Ç</b>      |            |                         |
|                  |        |          |               | 馬尺         | C                       |
|                  |        |          | 4. 永田<br>367  | ]町駅<br>'m  |                         |
|                  |        |          | 5. 溜池<br>698  | e山王駅<br>Sm |                         |

#### 2. メジャー

「定規やメジャーがないけどここの長さを測りたいな?」という時に、計測対象物と基準カードを一緒に 撮影することで、カードの長さを基準に対象物の長さを計測します。撮影済みの画像からも計測が可能です。 カメラをかざして机や窓の大きさなどが測れるので、内覧時に活躍します。

<注意点>

・カメラ、ストレージへのアクセス権限を許可してご利用ください

- ・撮影後のカードをタップする際に、以下の原因で基準カードがうまく認識できない場合があります
  - 基準カード撮影時とカードの向きが異なる
  - 基準カードと正対して撮影されていない
  - 基準カードと計測対象物が同系色
  - 遠目からの撮影で基準カードが小さく写っている
  - 照明等により、基準カード撮影時と計測撮影時の基準カードの色の変化が大きい

| 🚥 SoftBank 🕫       | 18:48               | 100% 🚃  |
|--------------------|---------------------|---------|
| < 戻る               | メジャー                |         |
| カメラ撮影な             | いら計測                |         |
| 対象物と基準力<br>象物の長さを計 | ードを一緒に撮影<br>測       | 行ることで対  |
| 画像から計測             | IJ                  |         |
| 撮影済みの画像            | から長さを計測             |         |
| 基準カードの             | D撮影                 |         |
| 長さの基準とな<br>変更前に撮影し | るカードを変更<br>た画像からの計測 | 同は行えません |
| 基準カードの             | D確認                 |         |
| 長さの基準とな            | るカードを確認             |         |
|                    |                     |         |
|                    |                     |         |
|                    |                     |         |

<メジャーのメニュー>

#### 2-1. 基準カードの撮影と確認

はじめて使用する際には基準カードとしてクレジットカードと同じ大きさのカードを撮影する必要があります。 基準カードの撮影状況により、計測時の誤差が大きくなりますので、基準カードの撮影後は基準カードの確認 にて基準カードがきれいにトリミングされているか確認してください。

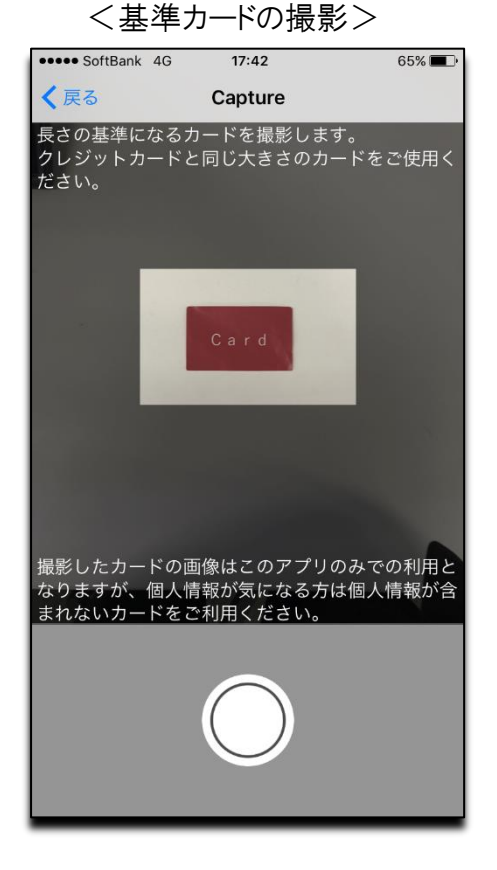

カメラが起動しますので白枠に基準 カードが収まるように撮影してください 基準カードがきれいにトリミングされて いるか確認してください

#### <基準カードの確認>

### 2-2. カメラの撮影からの計測

計測対象物と基準カードを一緒に撮影することで、カードの長さを基準に対象物の長さを計測します。 初めて使用する際、基準カードが登録されていない場合は、基準カード撮影の画面に遷移しますので、 基準カードの撮影と確認をしてください。

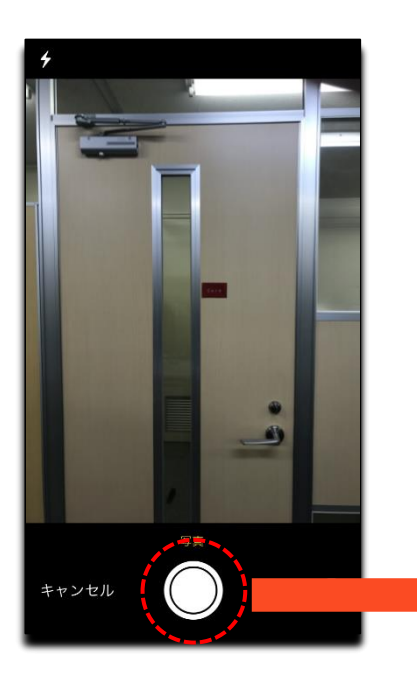

カメラが起動しますので、計測 対象物と基準カードを一緒に撮 影します

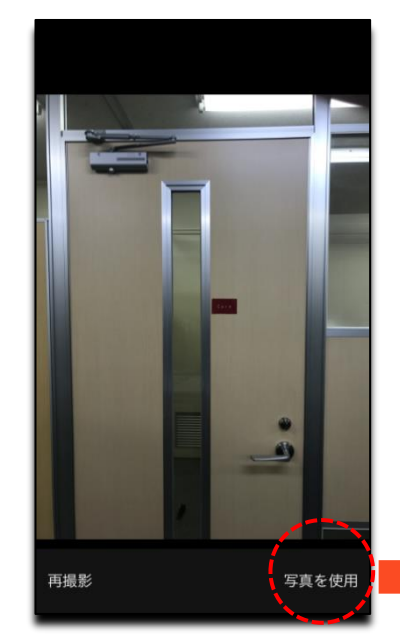

「写真を使用」をタップします

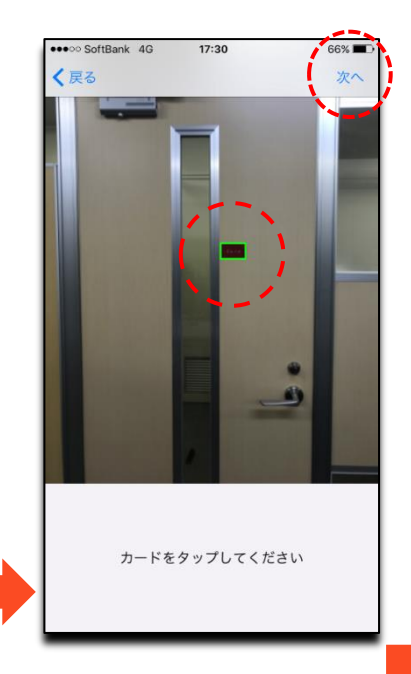

基準カードをタップします 正しく認識されると緑色で囲 まれるので、「次へ」をタップ します

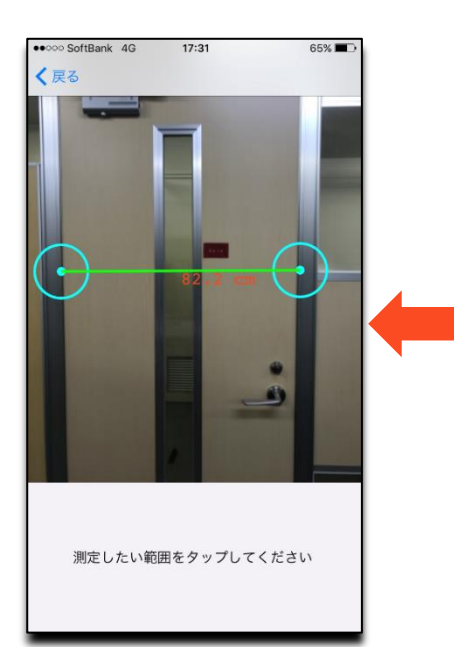

計測完了

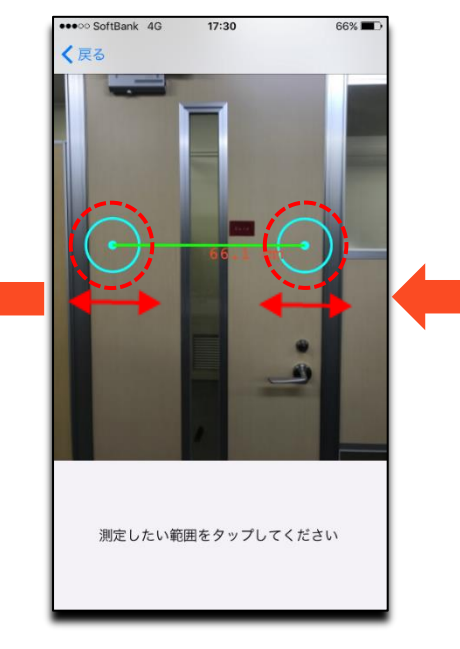

開始位置と終了位置を指先で スライドさせることで測定範囲を 微調整します

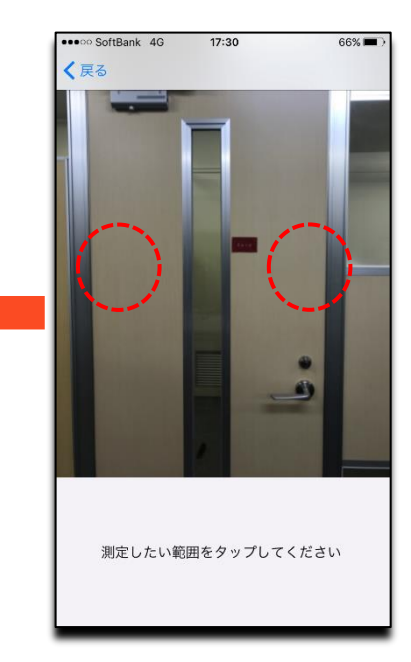

測定範囲の開始位置と終了 位置をタップします

# 2-3. 画像から計測

「カメラ撮影からの計測」にて撮影した際に、自動でスマートフォン内に撮影画像が保存されます。 後でもう一度計測したいという時に、撮影画像を選んで計測することができます。

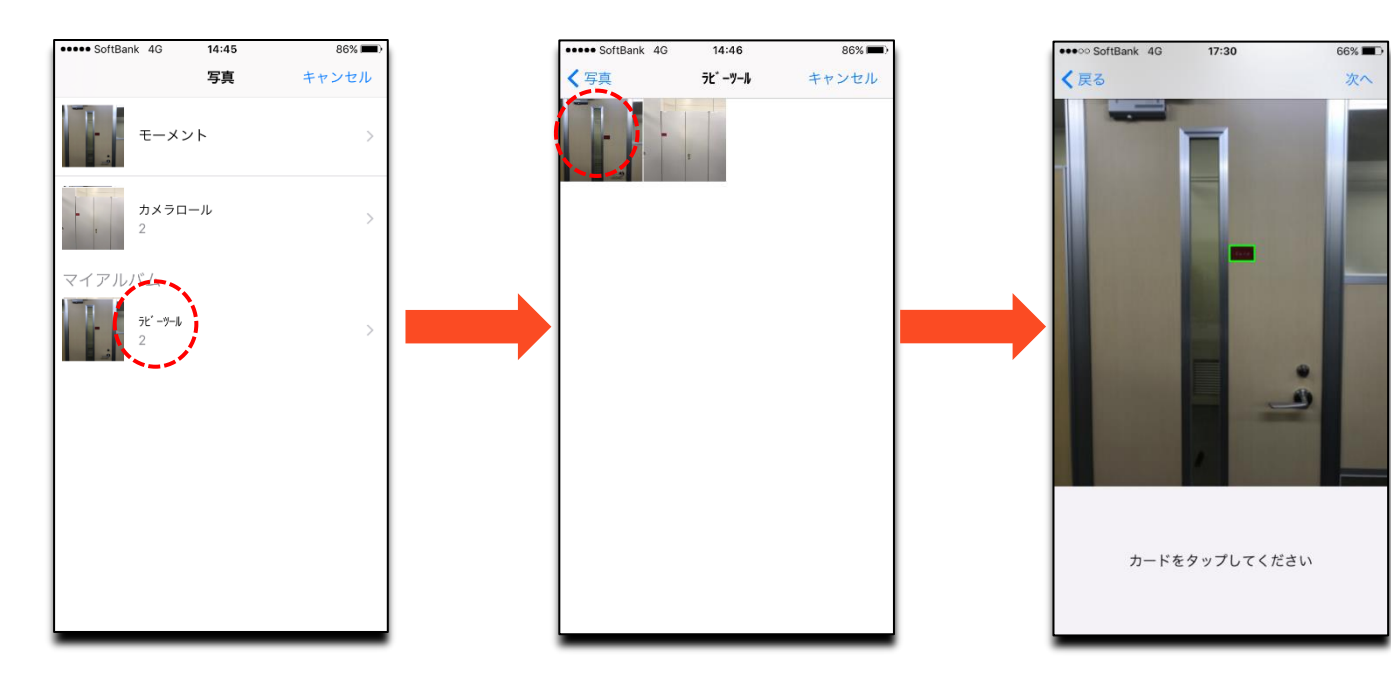

過去に撮影した画像の一覧から計測する画像をタップして ください 基準カードをタップする操作 以降は「カメラ撮影からの計 測」と同様になります

# 3. 水準器

床や什器に置いて傾きを確認できます。物件のアピールに活用ください。

<注意点>

・位置情報サービスを ON にしてご利用ください

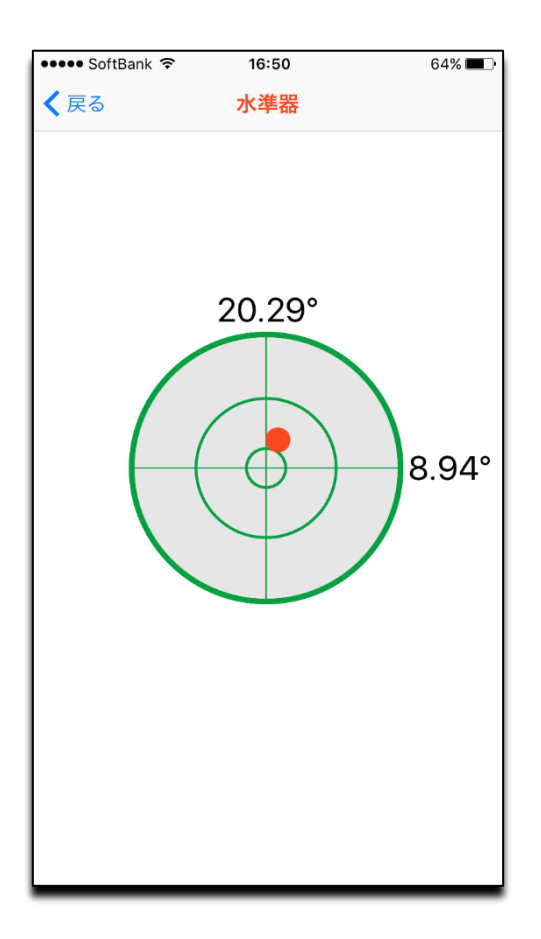

4. コンパス

ベランダや窓の向きなどの方位が確認できます。日が暮れた夜の内見時などに便利。

<注意点>

・位置情報サービスを ON にしてご利用ください

・位置情報へのアクセス権限を許可してご利用ください

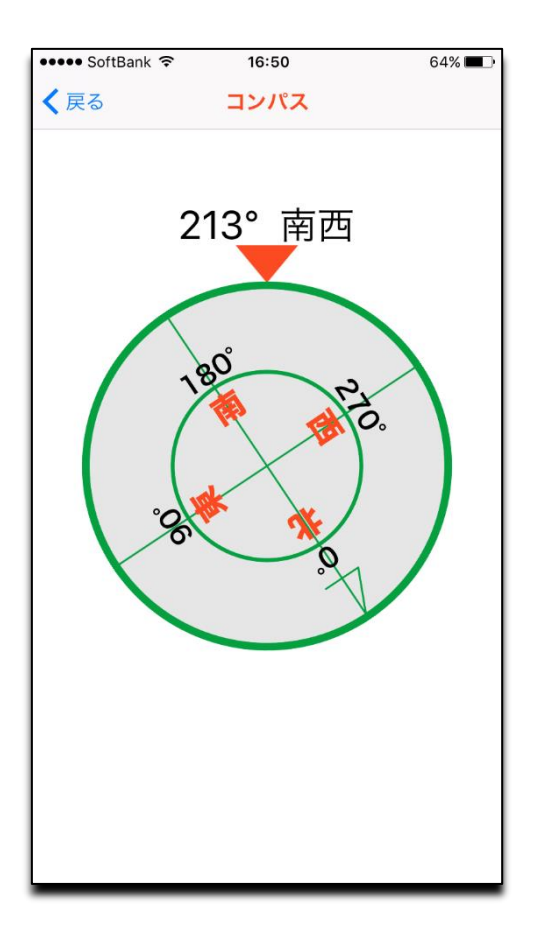

## 5. 明るさ測定

採光のいい物件や照明が明るい物件のアピールにご利用ください。測定単位ルクス。 長時間計測では指定した時間内(30 分~24 時間)の明るさレベルの経過を測定してグラフ表示できます。

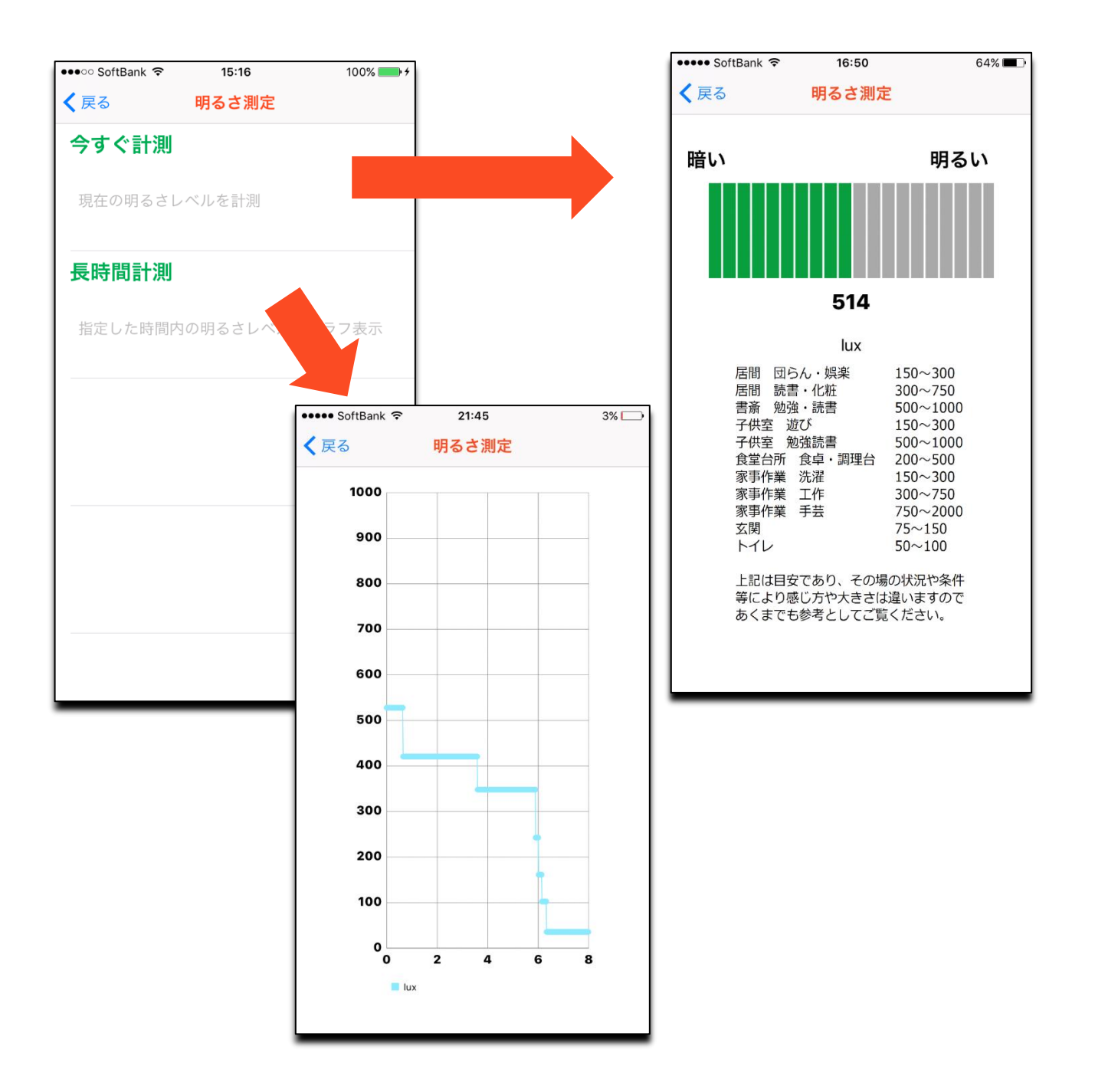

# 6. 騒音測定

騒音が気になるお客様や物件の清閑さのアピールに。測定単位デシベル。 長時間計測では指定した時間内(30分~24時間)の明るさレベルの経過を測定してグラフ表示します。

#### <注意点>

・マイクへのアクセス権限を許可してご利用ください

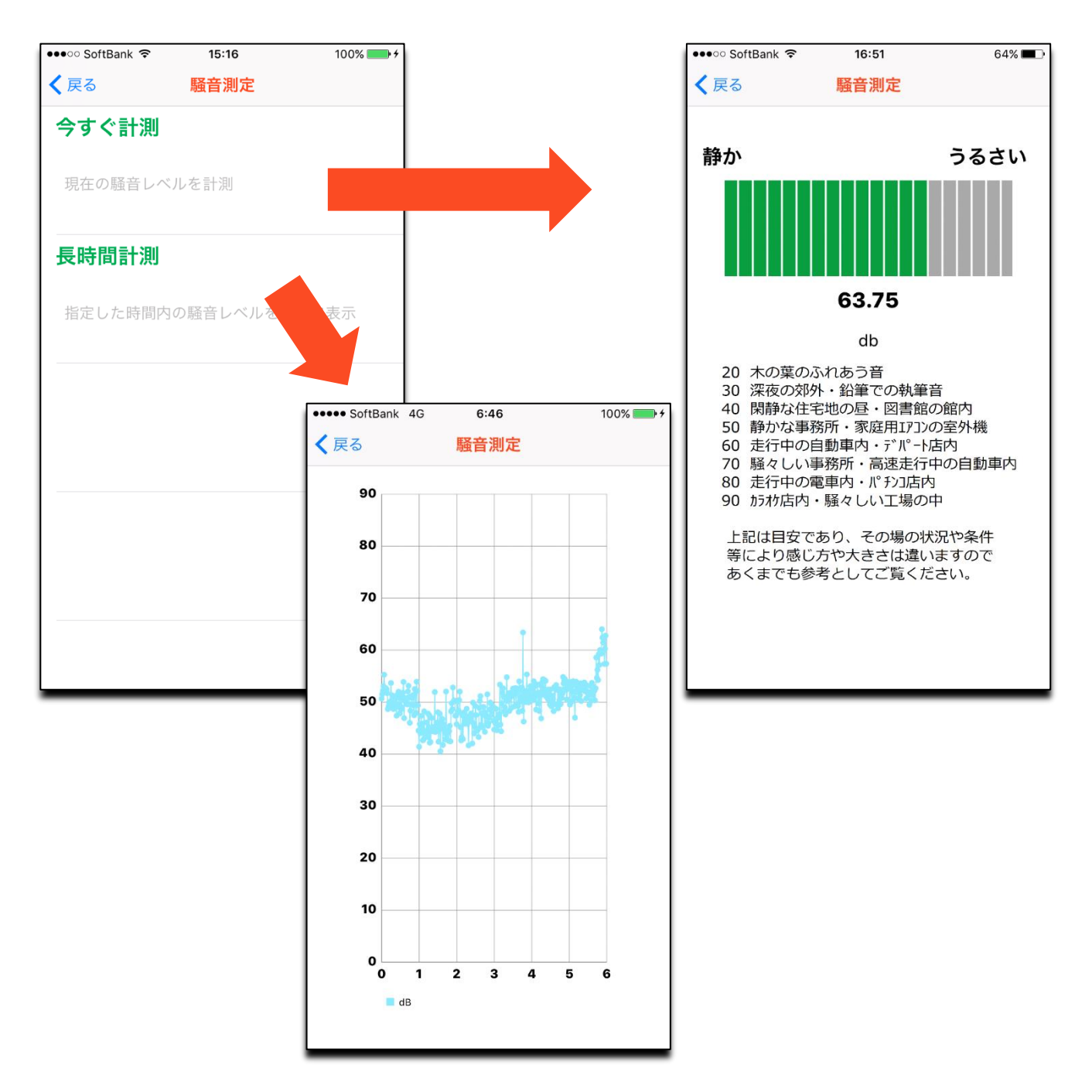

# 7. ライト

スマートフォンのライトをタップ操作でON/OFFが行えます。懐中電灯の代わりに。 照明がとれない天袋や暗い収納スペースの確認に便利です。

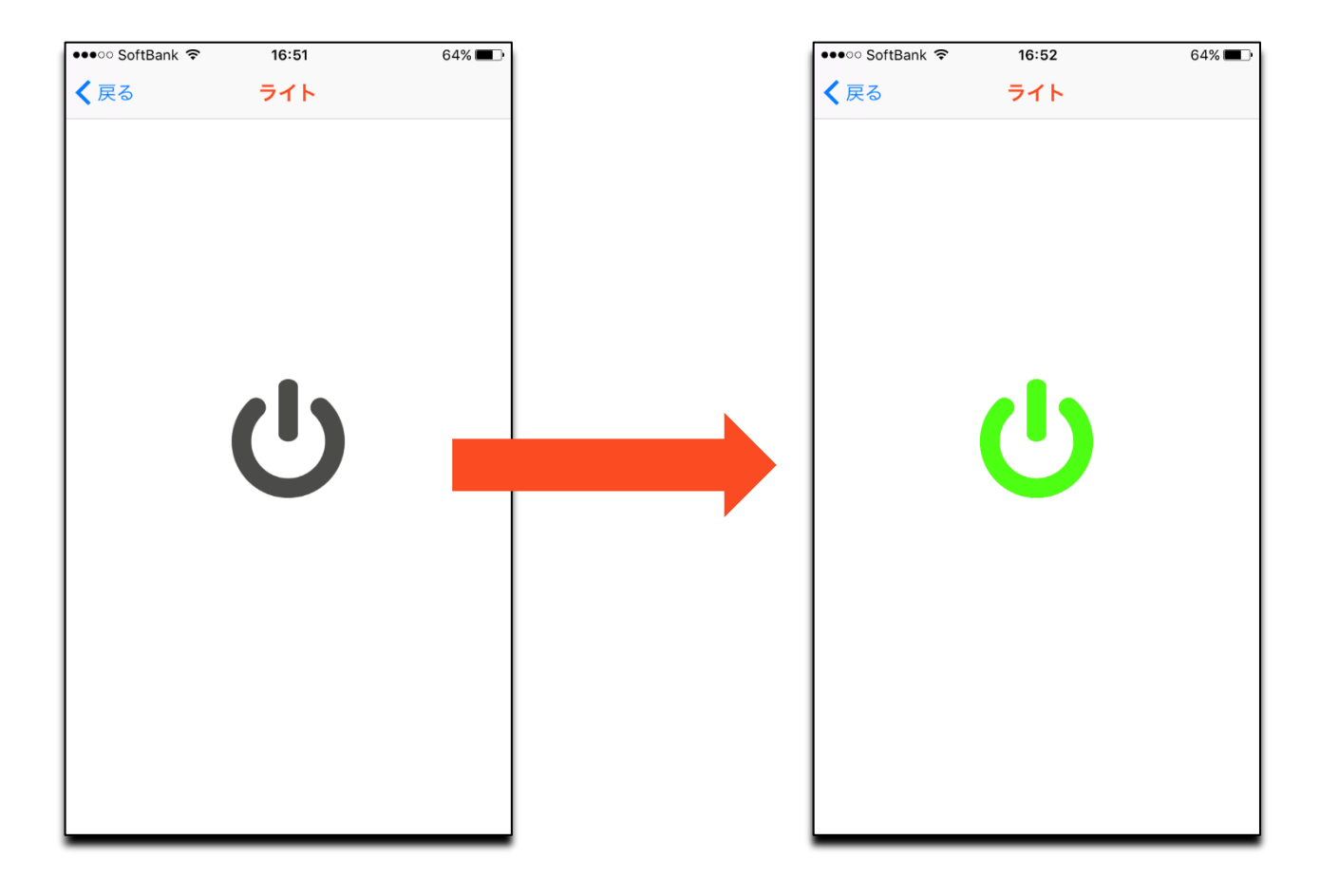

## 8. 便利計算

ローンや利回りなどの簡易計算機能。物件案内時にお客様からの急なご質問でも対応できます。 ご利用したいメニューをタップすることで、それぞれの計算専用の入力画面に遷移します。

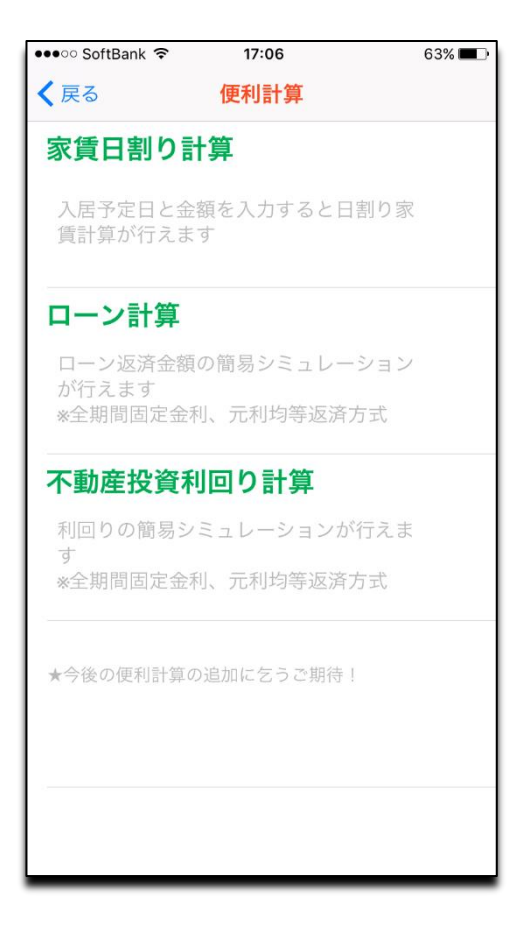

# 8-1.家賃日割り計算

入居予定日からの日割り家賃がシミュレーションできます。

| ) ( | ••••• SoftBank 4G | <b>15:37</b> 100%                                                                                                    |
|-----|-------------------|----------------------------------------------------------------------------------------------------|
|     | <b>く</b> 戻る 家賃    | 日割り計算                                                                                                    |
|     | 入力情報              |                                                                                                    |
|     | 入居予定日             | 2017/09/21                                                                                                    |
|     | 月の基準日数            | 30日                                                                                                    |
|     | 月額家賃              | 80,000円                                                                                                    |
|     | 月額管理費             | 5,000円                                                                                                    |
|     |                   |                                                                                                    |
|     | 司做休田              |                                                                                                    |
|     | 訂昇結朱              |                                                                                                    |
|     | 日割り日数             | 10日                                                                                                    |
|     | 日割り家賃             | 26,666円                                                                                                    |
|     | 日割り管理費            | 1,666円                                                                                                    |
|     | 合計                | 28,332円                                                                                                    |
|     |                   |                                                                                                    |
|     |                   |                                                                                                    |
|     |                   |                                                                                                    |
| J l |                   |                                                                                                    |
|     |                   | <ul> <li>・・・・・・SoftBank 4G</li> <li>尺る 家賃</li> <li>入力情報</li> <li>入居予定日</li> <li>月の基準日数</li> <li>月額家賃</li> <li>月額管理費</li> <li>計算結果</li> <li>日割り日数</li> <li>日割り家賃</li> <li>日割り管理費</li> <li>合計</li> </ul> |

全期間固定金利、元利均等返済方式でローン返済金額の簡易シミュレーションができます。

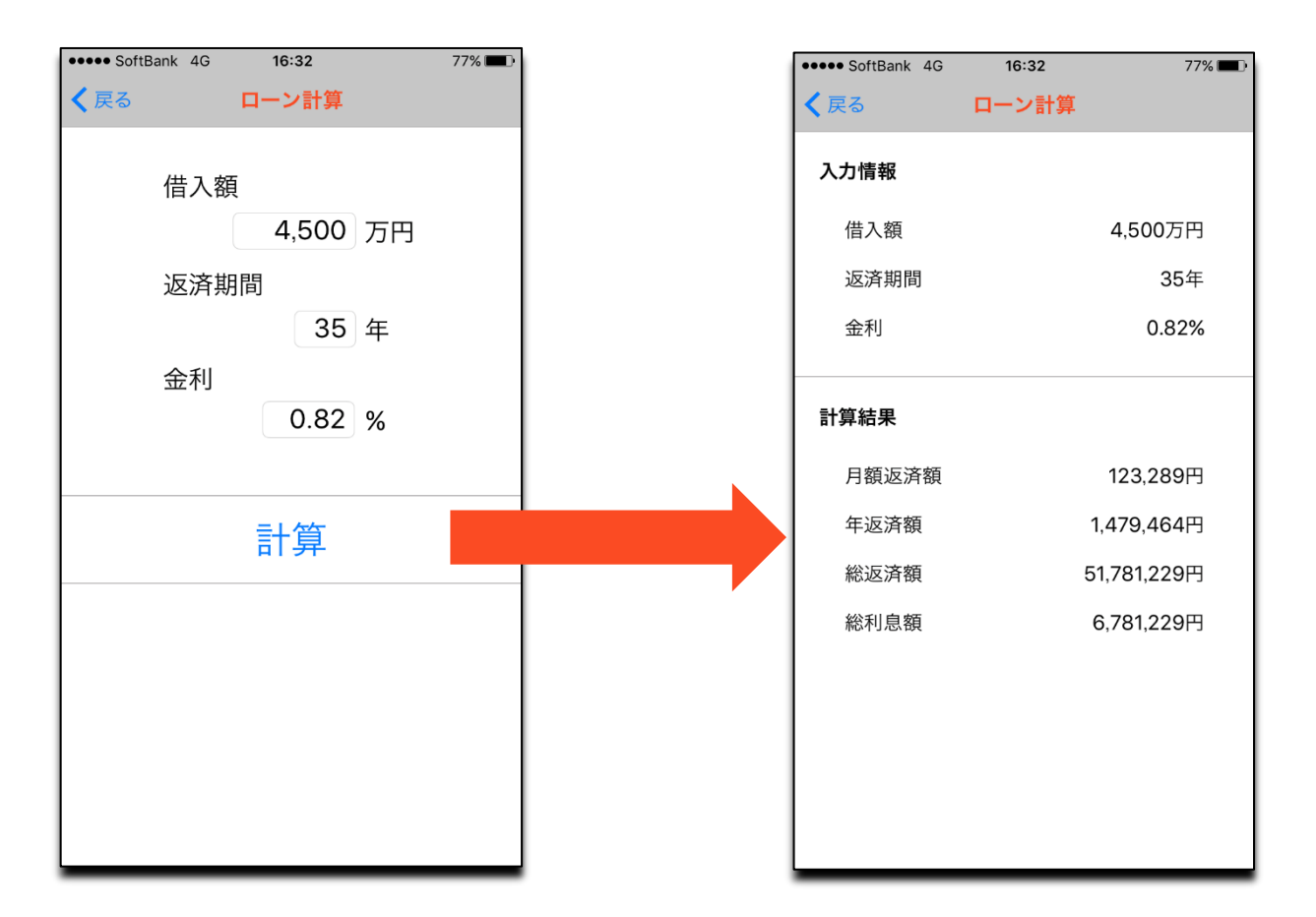

# 8-3. 不動産利回り計算

全期間固定金利、元利均等返済方式で不動産投資利回りの簡易シミュレーションができます。

| Bank 🗢 17:05 63% 💷 |                        |
|--------------------|------------------------|
| 不動産投資利回り計算         |                        |
| 情報                 |                        |
|                    |                        |
| 物件価格               | ••••• SoftBank 🗢 17:00 |
| 10,000 万円          | く 戻る                   |
| 想定収入/年             | 入力情報                   |
|                    | 物件情報                   |
| 900 75             | 物件価格                   |
| 諸経費/年              | 想定収入/年                 |
| 10 %               | 諸経費/年                  |
| 空室率/在              | 空室率/年                  |
|                    | 資金計画                   |
| 10 %               | 自己資金                   |
|                    | 借入金額                   |
| 計画                 | 借入期間                   |
|                    | 借入金利                   |
| 自己資金               |                        |
| 3,500 万円           | 計算結果                   |
|                    | 返済額/月                  |
| 借入期間               | 返済額/年                  |
| 30 年               | 这次総領                   |
|                    | 貝科收入/牛                 |
| 供入全利               | だ际・                    |
|                    | 午回へ山<br>年間手取り          |
| 1.2 %              | 表面利回り                  |
|                    | 実質利回り                  |
|                    | 返済後利回り                 |
|                    | 自己資金投資利回り              |
| 計昇 一 一             |                        |
|                    |                        |

## 9. QR ⊐—ド

お店の QR コードなどにかざすだけで、QR コードに含まれている URL(サイト)へジャンプします。 販売図面などの印刷物にQRコードがあれば、このアプリで Web の物件情報にアクセス! もちろん普段使いでも重宝します。

#### <注意点>

・カメラへのアクセス権限を許可してご利用ください ・ネットワーク通信が可能な環境でご利用ください

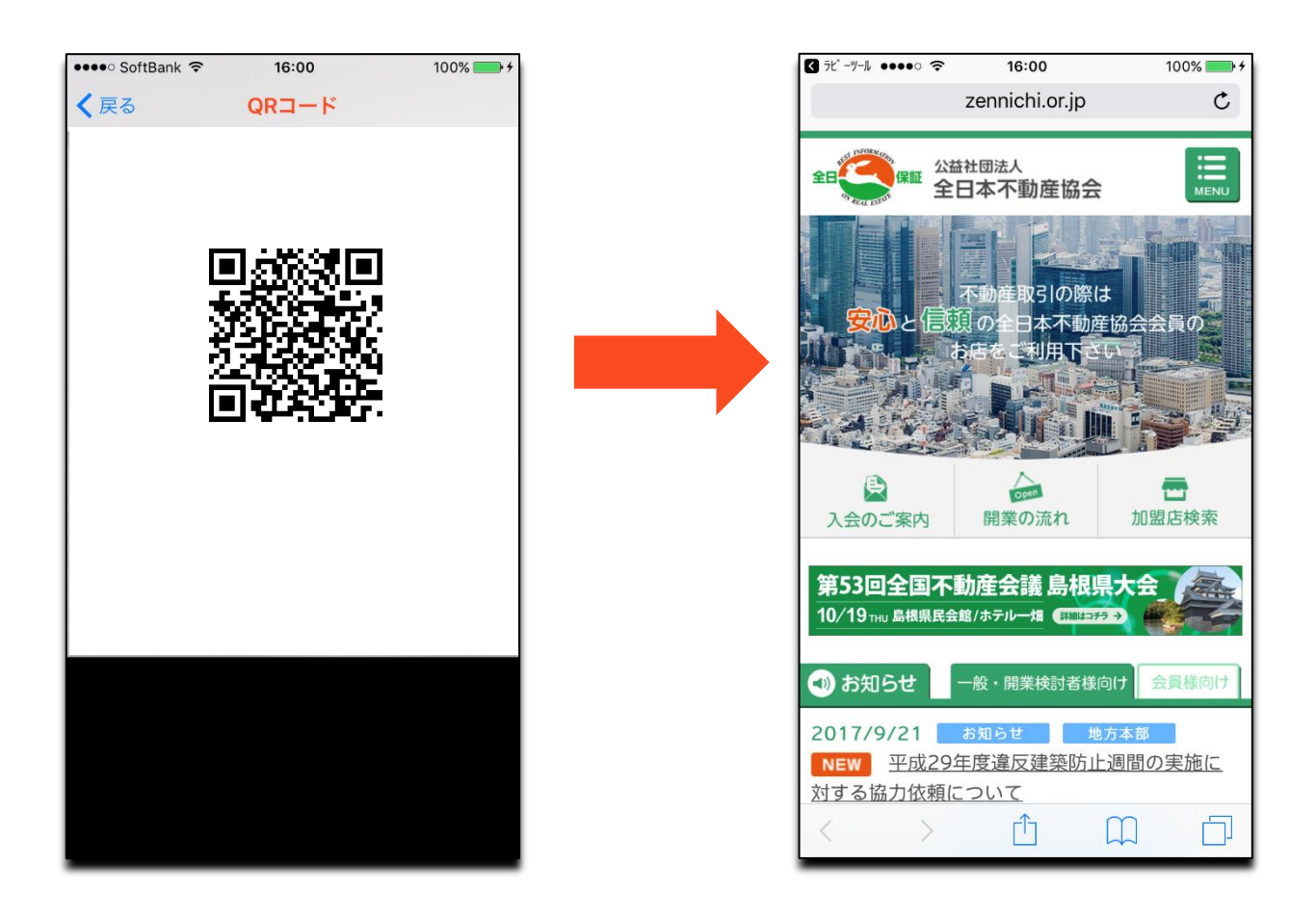